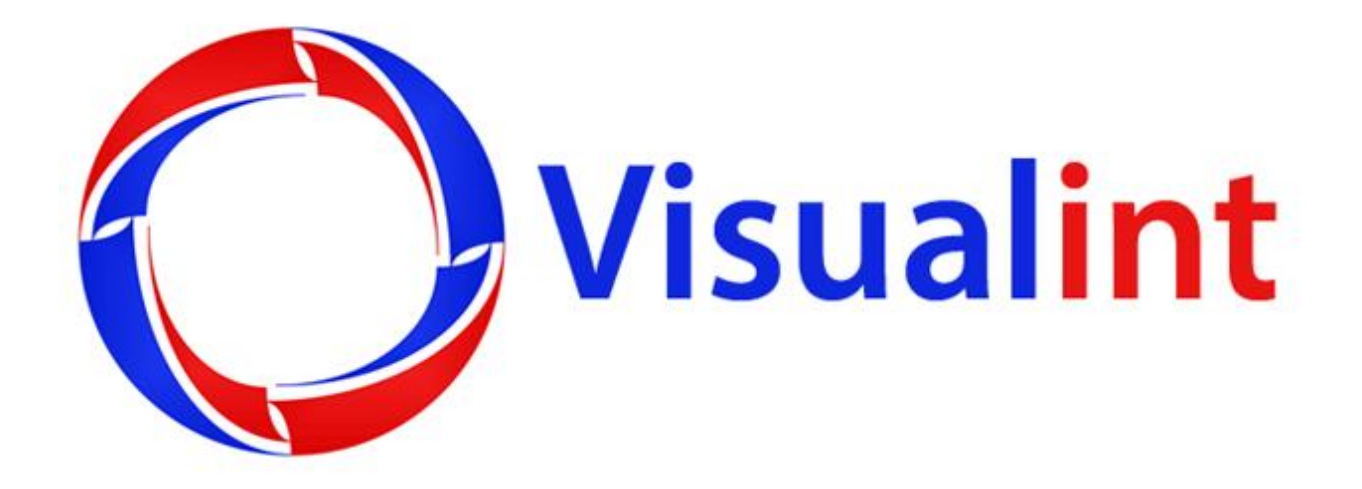

# **Visualint Viewer User Guide**

### **Table of Contents**

| Installation3Setup4Add Video Stream5Camera Layout8List of Commands9Listening Port for video streams10     | ole of Contents               | 2   |
|----------------------------------------------------------------------------------------------------|-------------------------------|-----|
| Setup 4   Add Video Stream 5   Camera Layout 8   List of Commands 9   Listening Port for video streams 10 | tallation                     | 3   |
| Add Video Stream                                                                                          | up                            | 4   |
| Camera Layout                                                                                             | d Video Stream                | 5   |
| List of Commands                                                                                          | nera Layout                   | 8   |
| Listening Port for video streams                                                                          | t of Commands                 | 9   |
|                                                                                                    | tening Port for video streams | .10 |

- After you have downloaded the Visualint Viewer installer, double click on the \*.exe file. This will present you with the following window:
- Click on the checkbox I accept the terms in the License Agreement and then click on the Install button. You will see a progress bar as it installs.
- If you are prompted with the User Access Control message, click yes to allow the installation to continue. Then click Finish

| 🛃 Visualint Viewer Setup |                                                                                                    | × | 1 Visualint Viewer Setup                                                 |        |
|--------------------------|----------------------------------------------------------------------------------------------------|---|--------------------------------------------------------------------------|--------|
|                          | Please read the Visualint Viewer License<br>Agreement                                                                                                    |   | Installing Visualint Viewer                                              |        |
|                          | Common Public License Version 1.0<br>THE ACCOMPANYING PROGRAM IS PROVIDED<br>UNDER THE TERMS OF THIS COMMON PUBLIC<br>LICENSE ("AGREEMENT"). ANY USE,<br>REPRODUCTION OR DISTRIBUTION OF THE<br>PROGRAM CONSTITUTES RECIPIENT'S<br>ACCEPTANCE OF THIS AGREEMENT.<br>1. DEFINITIONS | á | Please wait while the Setup Wizard installs Visualint Viewer,<br>Status: |        |
|                          | "Contribution" means:                                                                                                    | * |                                                                          |        |
| Brin                     | t Back Sinstal Cance                                                                                                    |   | Back Mext                                                                | Cancel |

• After installation, double click on the Visualint Viewer icon from your desktop or from your Start Menu.

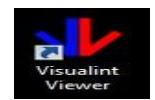

• Upon running the Visualint Viewer application, you will see the following message:

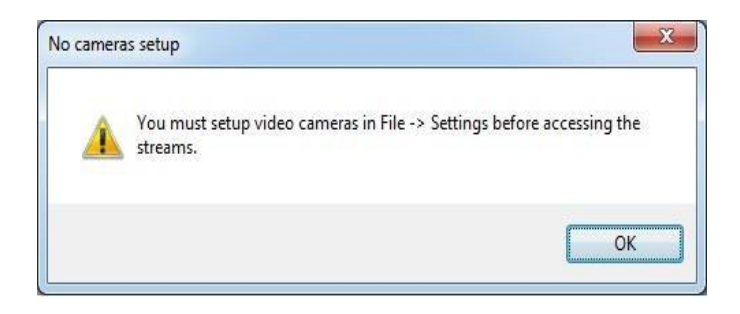

- Click on OK, and the Visualint Viewer application will start.
- Next, you will need to setup the NVR by going to File > Settings.
- This will bring up the Settings window. Click on the Add button to continue

| ID URL                                                                 | Usemame   | Password | Add       |
|------------------------------------------------------------------------|-----------|----------|-----------|
|                                                                        |           |          | Edit      |
|                                                                        |           |          | Duplicate |
|                                                                        |           |          | Remove    |
|                                                                        |           |          | Move Up   |
|                                                                        |           |          | Move Down |
| inter the port number to listen for video stream<br>Port Number 8000 - | commands: |          |           |

In the Add video stream window, you will be presented with several options.

- You will need the IP Address or Hostname of the NVR
- Port Number (this is the Web Port for the Visualint Line NVR)
- Corresponding camera number you want to view
- The Username and Password for the NVR. Then click on OK.

| stream. If login credent<br>then enter the Usemar | eeded to access the camera's video<br>tials are required to access the stream<br>me and Password. |
|---------------------------------------------------|---------------------------------------------------------------------------------------------------|
| IP or Hostname                                    |                                                                                                   |
| Port Number                                       | 9786 🚖                                                                                            |
| Camera Number                                     | 1                                                                                                 |
| Usemame (optional)                                |                                                                                                   |
| Password (optional)                               |                                                                                                   |

• In our example here, the NVR is on IP 192.168.1.50, Port is 8080, Camera is 1 and the username and password for the NVR has been entered.

| stream. If login credentia<br>then enter the Usemam | eded to access the camera's video<br>als are required to access the stream<br>e and Password. |
|-----------------------------------------------------|-----------------------------------------------------------------------------------------------|
| IP or Hostname                                      | 192.168.1.50                                                                                  |
| Port Number                                         | 8080 🚖                                                                                        |
| Camera Number                                       | 1                                                                                             |
| Usemame (optional)                                  | admin                                                                                         |
| Password (optional)                                 |                                                                                               |

Back in the Settings window, this is how our example looks.

- You can continue to add cameras by clicking the Add button, or if it's all the same NVR, you can choose the Duplicate button.
- Clicking on the Duplicate button will fill in all the previous information.
- All you need to change is the Camera Number and click OK.

| Add the information to access each video s                                                                                                    | tream:                           |                          |                                                                                 |                                                                                               |
|----------------------------------------------------------------------------------------------------|----------------------------------|--------------------------|---------------------------------------------------------------------------------|-----------------------------------------------------------------------------------------------|
| ID URL<br>1 http://192.168.1.50.8080/cameras/0                                                                                                    | Usemame Password<br>/video admin | Add<br>Edit<br>Duplicate | Enter the information ne<br>stream. If login credentia<br>then enter the Usemam | eded to access the camera's video<br>als are required to access the stream<br>e and Password. |
|                                                                                                    |                                  | Remove<br>Move Up        | IP or Hostname<br>Port Number                                                   | 192.168.1.50<br>8080                                                                          |
|                                                                                                    |                                  | [ Move Down ]            | Camera Number                                                                   | 2                                                                                             |
| Enter the port number to listen for video stre<br>Port Number 8000                                                                                                    | am commands:                     |                          | Usemame (optional)                                                              | admin                                                                                         |
| Select a monitor for the application to start                                                                                                    | on:                              |                          | Password (optional)                                                             |                                                                                               |
| . Advanced and a second second s | ОК                               | Cancel                   |                                                                                 | OK Cancel                                                                                     |

- Once you have added all the cameras you want, choose the monitor dropdown on the lower left.
- Click the display you want the Visualint Viewer to show when the application is launched. Now click on OK.

| ID                | URL                                                                    | Usemame | Password | Add       |
|-------------------|------------------------------------------------------------------------|---------|----------|-----------|
| 1                 | http://192.168.1.50:8080/cameras/0/video                               | admin   |          | Edit      |
| 2                 | nup.//152.100.1.50.0080/Cameras/1/Video                                | admin   |          | Duplicate |
|                   |                                                                        |         |          | Remove    |
|                   |                                                                        |         |          | Move Up   |
|                   |                                                                        |         |          | Move Down |
| Ente<br>F<br>Sele | r the port number to listen for video stream comm<br>ort Number 8000 - | ands:   |          |           |

#### <u>Camera Layout</u>

- If everything has been added correctly, you should now see your cameras stream in the Visualint Viewer.
- You can change the camera layout by clicking Layout at the top left, and choose Full Screen (single camera view), 2 x 2 Grid (4 cameras), 3 x 2 Grid (6 cameras) or 3 x 3 Grid (9 cameras). **The maximum viewable at a time is 9 cameras.**
- You can view or change the default listening port in the Settings window by clicking File > Settings

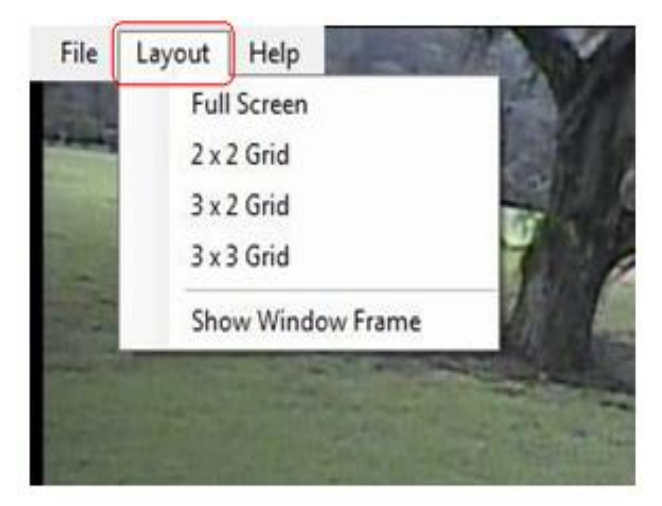

| D URL                | Usemane Password      | Add       |
|----------------------|-----------------------|-----------|
|                      |                       | Edt       |
|                      |                       | Diplinite |
|                      |                       | Fiercove  |
|                      |                       | Reve Up   |
|                      |                       | Move Down |
| Port Number 8000 (*) | video stream commands |           |

The current available list of commands that can be sent by TCP/IP is as follows. To access the available commands you can send, click on Help > List of Commands.

#### Change the layout:

layout=1x1 layout=2x2 layout=3x2

layout=3x3

Display camera # in location #:

camera=10 location=2

Toggle the window frame and window bar on/off:

toggleframe

### Minimize to the system tray:

minimize

### Restore window from the system tray:

restore

## Display next set of camera streams:

Next

#### **Display previous set of camera streams:** Prev